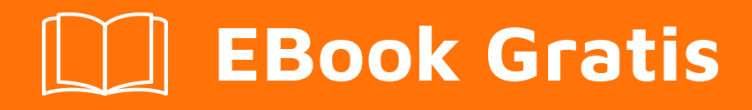

# APRENDIZAJE silverstripe

Free unaffiliated eBook created from **Stack Overflow contributors.** 

#silverstripe

### Tabla de contenido

| Capítulo 1: Empezando con silverstripe       2         Observaciones       2         Versiones       2         Examples       2         Instalación       2         Personalización del CMS / White Labeling       2         Capítulo 2: Añadir Ons y Módulos       4         Observaciones       4         Examples       4         Módulo de extensiones de campo de cuadricula SilverStripe       4         Módulo de extensiones de campo de cuadricula SilverStripe       4         Módulo de extensiones de campo de cuadricula SilverStripe       4         Mojores botones para GridField       4         UserForms       5         Motu de CMS agrupado       6         Tablero       6         Capítulo 3: El autoloader       7         Observaciones       7         MyClass.php       7         MyClass.php       7         Observaciones       8         ¿Qué es el sistema de configuración       8         Configuración de valores de configuración       8         Capítulo 4: El sistema de configuración       8         Com funciona       8         Examples       8         Configuración de valores de configuración                                          | Acerca de                                                  |
|----------------------------------------------------------------------------------------------------|------------------------------------------------------------|
| Observaciones       2         Versiones       2         Examples       2         Instalación       2         Personalización del CMS / White Labeling       2         Capítulo 2: Añadir Ons y Módulos       4         Observaciones       4         Módulo de extensiones de campo de cuadrícula SilverStripe       4         Módulo de extensiones de campo de cuadrícula SilverStripe       4         Méjores botones para GridField       4         UserForms       5         Mostrar la lógica       5         Menú de CMS agrupado       6         Tablero       6         Capítulo 3: El autoloader       7         Observaciones       7         MyClass.php.       7         Capítulo 4: El sistema de configuración       8         ¿Qué es el sistema de configuración?       8         Córno funciona       8         Examples       8         Configuración de valores de configuración       8         Supies       8         Corno funciona       8         Entorno con estadísticas privadas       8         Ajuste en tiempo de ejecución       9         Ajuste en tiempo de ejecución       9                                                                      | Capítulo 1: Empezando con silverstripe                     |
| Versiones       2         Examples       2         Instalación       2         Personalización del CMS / White Labeling       2         Capítulo 2: Añadir Ons y Módulos       4         Observaciones       4         Examples       4         Módulo de extensiones de campo de cuadricula SilverStripe       4         Médulo de extensiones de campo de cuadricula SilverStripe       4         Médulo de extensiones de campo de cuadricula SilverStripe       4         Mejores botones para GridField       4         UserForms       5         Mostrar la lógica       5         Menú de CMS agrupado       6         Tablero       6         Capítulo 3: El autoloader       7         Observaciones       7         Observaciones       7         Capítulo 4: El sistema de configuración       8         Qué es el sistema de configuración?       8         Cómo funciona       8         Examples       8         Configuración de valores de configuración       8         Configuración de valores de configuración       8         Configuración de valores de configuración       8         Configuración de valores de configuración       8 <th>Observaciones</th> | Observaciones                                              |
| Examples.       2         Instalación.       2         Personalización del CMS / White Labeling.       2         Capítulo 2: Añadir Ons y Módulos.       4         Observaciones.       4         Examples.       4         Módulo de extensiones de campo de cuadrícula SilverStripe.       4         Mégiores botones para GridField.       4         UserForms.       5         Mostrar la lógica.       5         Menú de CMS agrupado.       6         Tablero.       6         Capítulo 3: El autoloader.       7         Observaciones.       7         MyClass.php.       7         Capítulo 4: El sistema de configuración       8         Qué es el sistema de configuración?       8         Cómo funciona.       8         Examples.       8         Configuración de valores de configuración.       8         Entorno con estadísticas privadas.       8         Aguste en tiempo de ejecución       9         Ajuste en tiempo de ejecución       9         Capífulo F: Extensiones de dotos       10                                                                                                    | Versiones                                                  |
| Instalación       2         Personalización del CMS / White Labeling.       2         Capítulo 2: Añadir Ons y Módulos       4         Observaciones       4         Examples       4         Módulo de extensiones de campo de cuadrícula SilverStripe.       4         Méjores botones para GridField.       4         UserForms       5         Mostrar la lógica       5         Menú de CMS agrupado.       6         Tablero.       6         Capítulo 3: El autoloader       7         Observaciones       7         MyClass.php.       7         Capítulo 4: El sistema de configuración?       8         ¿Qué es el sistema de configuración?       8         Cómo funciona       8         Examples       8         Configuración de valores de configuración?       8         Entorno con estadísticas privadas.       8         Ajuste en tiempo de ejecución.       9         Ajuste en tiempo de ejecución.       9         Ajuste en tiempo de ejecución.       9                                                                                                    | Examples2                                                  |
| Personalización del CMS / White Labeling.       2         Capítulo 2: Añadir Ons y Módulos.       4         Observaciones.       4         Examples.       4         Módulo de extensiones de campo de cuadrícula SilverStripe.       4         Mejores botones para GridField.       4         UserForms.       5         Mostrar la lógica.       5         Meiores Detones para GridField.       6         Tablero.       6         Capítulo 3: El autoloader       7         Observaciones.       7         Examples.       7         MyClass.php.       7         Capítulo 4: El sistema de configuración       8         ¿Qué es el sistema de configuración?       8         Córno funciona.       8         Examples.       8         ¿Qué es el sistema de configuración?       8         Córno funciona.       8         Examples.       8         Configuración de valores de configuración       8         Configuración de valores de configuración       8         Ajuste en tiempo de ejecución.       9         Ajuste en tiempo de ejecución.       9         Capítulo 5: Extensiones de dates       10                                                              | Instalación2                                               |
| Capítulo 2: Añadir Ons y Módulos       4         Observaciones       4         Examples       4         Módulo de extensiones de campo de cuadrícula SilverStripe       4         Mejores botones para GridField       4         UserForms       5         Mostrar la lógica       5         Meior de CMS agrupado       6         Tablero       6         Capítulo 3: El autoloader       7         Observaciones       7         Examples       7         MyClass.php       7         Capítulo 4: El sistema de configuración       8         Observaciones       8         ¿Qué es el sistema de configuración?       8         Coringuración de valores de configuración?       8         Configuración de valores de configuración       8         Configuración de valores de configuración       8         Ajuste con YAML       9         Ajuste en tiempo de ejecución       9         Capítulo 5: Extanginges de detec       10                                                                                                    | Personalización del CMS / White Labeling2                  |
| Observaciones.       4         Examples.       4         Módulo de extensiones de campo de cuadrícula SilverStripe.       4         Mejores botones para GridField.       4         UserForms.       5         Mostrar la lógica.       5         Menú de CMS agrupado.       6         Tablero.       6         Capítulo 3: El autoloader.       7         Observaciones.       7         Examples.       7         MyClass.php.       7         Capítulo 4: El sistema de configuración       8         Observaciones.       8         ¿Qué es el sistema de configuración?       8         Cómo funciona.       8         Examples.       8         Configuración de valores de configuración.       8         Entorno con estadísticas privadas.       8         Ajuste en tiempo de ejecución.       9         Ajuste en tiempo de ejecución.       9                                                                                                    | Capítulo 2: Añadir Ons y Módulos                           |
| Examples       4         Módulo de extensiones de campo de cuadrícula SilverStripe       4         Mejores botones para GridField       4         UserForms       5         Mostrar la lógica       5         Mostrar la lógica       6         Tablero       6         Capítulo 3: El autoloader       7         Observaciones       7         Examples       7         MyClass.php       7         Capítulo 4: El sistema de configuración       8         ¿Qué es el sistema de configuración?       8         Cómo funciona       8         Examples       8         Configuración de valores de configuración.       8         Entorno con estadísticas privadas.       8         Ajuste en tiempo de ejecución       9         Ajuste en tiempo de ejecución       9                                                                                                    | Observaciones                                              |
| Módulo de extensiones de campo de cuadrícula SilverStripe       4         Mejores botones para GridField       4         UserForms       5         Mostrar la lógica       5         Menú de CMS agrupado       6         Tablero       6         Capítulo 3: El autoloader       7         Observaciones       7         Examples       7         MyClass.php.       7         Capítulo 4: El sistema de configuración       8         ¿Qué es el sistema de configuración?       8         Cómo funciona       8         Examples       8         ¿Qué es el sistema de configuración?       8         Entorno con estadísticas privadas.       8         Ajuste con YAML       9         Ajuste en tiempo de ejecución       9         Contiguinación       9         Contiguinación       9         Contiguinación       9         Contiguinación       9         Contiguinación       9         Ajuste en tiempo de ejecución       9         Contiguinación       9         Contiguinación       9         Contiguinación       9         Ajuste en tiempo de ejecución       9                                                                                                 | Examples4                                                  |
| Mejores botones para GridField.       4         UserForms.       5         Mostrar la lógica.       5         Menú de CMS agrupado.       6         Tablero.       6         Capítulo 3: El autoloader.       7         Observaciones.       7         Examples.       7         MyClass.php.       7         Capítulo 4: El sistema de configuración       8         Observaciones       8         ¿Qué es el sistema de configuración?       8         Cómo funciona       8         Examples.       8         Configuración de valores de configuración.       8         Entorno con estadísticas privadas.       8         Ajuste con YAML.       9         Ajuste en tiempo de ejecución.       9         Capítulo 5: Extensiones de dates       10                                                                                                    | Módulo de extensiones de campo de cuadrícula SilverStripe4 |
| UserForms       5         Mostrar la lógica       5         Menú de CMS agrupado.       6         Tablero       6         Capítulo 3: El autoloader       7         Observaciones       7         Examples       7         MyClass.php.       7         Capítulo 4: El sistema de configuración       8         Observaciones.       8         ¿Qué es el sistema de configuración?       8         Cómo funciona       8         Examples       8         Configuración de valores de configuración       8         Entorno con estadísticas privadas.       8         Ajuste con YAML       9         Ajuste en tiempo de ejecución       9         Confulu 6: Extensiones de datos       10                                                                                                    | Mejores botones para GridField4                            |
| Mostrar la lógica       5         Menú de CMS agrupado       6         Tablero       6         Capítulo 3: El autoloader       7         Observaciones       7         Examples       7         MyClass.php       7         Capítulo 4: El sistema de configuración       8         Observaciones       8         ¿Qué es el sistema de configuración?       8         Cómo funciona       8         Examples       8         Configuración de valores de configuración       8         Entorno con estadísticas privadas.       8         Ajuste con YAML       9         Ajuste en tiempo de ejecución       9         Capítulo 5: Extensiones de datos       10                                                                                                    | UserForms                                                  |
| Menú de CMS agrupado.       6         Tablero.       6         Capítulo 3: El autoloader.       7         Observaciones.       7         Examples.       7         MyClass.php.       7         Capítulo 4: El sistema de configuración.       8         Observaciones.       8         ¿Qué es el sistema de configuración?       8         Cómo funciona.       8         Examples.       8         Configuración de valores de configuración.       8         Entorno con estadísticas privadas.       8         Ajuste con YAML.       9         Ajuste en tiempo de ejecución.       9         Capítulo 5: Extensiones de dates       10                                                                                                    | Mostrar la lógica                                          |
| Tablero.       6         Capítulo 3: El autoloader.       7         Observaciones.       7         Examples.       7         MyClass.php.       7         Capítulo 4: El sistema de configuración       8         Observaciones.       8         ¿Qué es el sistema de configuración?       8         Cómo funciona.       8         Examples.       8         Configuración de valores de configuración.       8         Entorno con estadísticas privadas.       8         Ajuste con YAML.       9         Ajuste en tiempo de ejecución.       9         Configuración 5: Extensiones de dates.       10                                                                                                    | Menú de CMS agrupado                                       |
| Capítulo 3: El autoloader       7         Observaciones       7         Examples       7         MyClass.php       7         Capítulo 4: El sistema de configuración       8         Observaciones       8         ¿Qué es el sistema de configuración?       8         Cómo funciona       8         Examples       8         Configuración de valores de configuración.       8         Entorno con estadísticas privadas.       8         Ajuste con YAML       9         Ajuste en tiempo de ejecución       9         Capítulo 5: Extensiones de datos       10                                                                                                    | Tablero                                                    |
| Observaciones       .7         Examples       .7         MyClass.php       .7         Capítulo 4: El sistema de configuración       .8         Observaciones       .8         ¿Qué es el sistema de configuración?       .8         Cómo funciona       .8         Examples       .8         Configuración de valores de configuración       .8         Entorno con estadísticas privadas.       .8         Ajuste con YAML       .9         Ajuste en tiempo de ejecución       .9         Capítulo 5: Extensiones de datos       .10                                                                                                    | Capítulo 3: El autoloader                                  |
| Examples       .7         MyClass.php       .7         Capítulo 4: El sistema de configuración       .8         Observaciones       .8         ¿Qué es el sistema de configuración?       .8         Cómo funciona       .8         Examples       .8         Configuración de valores de configuración       .8         Entorno con estadísticas privadas.       .8         Ajuste en tiempo de ejecución       .9         Capítulo 5: Extensiones de dates       .10                                                                                                    | Observaciones                                              |
| MyClass.php.       7         Capítulo 4: El sistema de configuración       8         Observaciones       8         ¿Qué es el sistema de configuración?       8         Cómo funciona       8         Examples       8         Configuración de valores de configuración       8         Entorno con estadísticas privadas.       8         Ajuste con YAML       9         Ajuste en tiempo de ejecución       9         Capítulo 5: Extensiones de dates       10                                                                                                    | Examples7                                                  |
| Capítulo 4: El sistema de configuración       8         Observaciones       8         ¿Qué es el sistema de configuración?       8         Cómo funciona       8         Examples       8         Configuración de valores de configuración       8         Entorno con estadísticas privadas.       8         Ajuste con YAML       9         Ajuste en tiempo de ejecución       9         Capítulo 5: Extensiones de datos       10                                                                                                    | MyClass.php7                                               |
| Observaciones       .8         ¿Qué es el sistema de configuración?       .8         Cómo funciona       .8         Examples       .8         Configuración de valores de configuración       .8         Entorno con estadísticas privadas.       .8         Ajuste con YAML       .9         Ajuste en tiempo de ejecución       .9         Capítulo 5: Extensiones de datos       .10                                                                                                    | Capítulo 4: El sistema de configuración                    |
| ¿Qué es el sistema de configuración?       8         Cómo funciona       8         Examples       8         Configuración de valores de configuración       8         Entorno con estadísticas privadas.       8         Ajuste con YAML       9         Ajuste en tiempo de ejecución       9         Capítulo 5: Extensiones de dates       10                                                                                                    | Observaciones                                              |
| Cómo funciona       8         Examples       8         Configuración de valores de configuración       8         Entorno con estadísticas privadas.       8         Ajuste con YAML       9         Ajuste en tiempo de ejecución       9         Capítulo 5: Extensiones de datos       10                                                                                                    | ¿Qué es el sistema de configuración?                       |
| Examples                                                                                                    | Cómo funciona                                              |
| Configuración de valores de configuración                                                                                                    | Examples                                                   |
| Entorno con estadísticas privadas.<br>Ajuste con YAML<br>Ajuste en tiempo de ejecución<br>Capítulo 5: Extensiones de datos                                                                                                    | Configuración de valores de configuración                  |
| Ajuste con YAML                                                                                                    | Entorno con estadísticas privadas                          |
| Ajuste en tiempo de ejecución                                                                                                    | Ajuste con YAML                                            |
| Canítulo 5: Extensiones de datos                                                                                                    | Aiuste en tiempo de eiecución                              |
|                                                                                                    | Capítulo 5: Extensiones de datos                           |

| Examples                                                                       |    |
|--------------------------------------------------------------------------------|----|
| Agregando campos a un objeto de datos                                          |    |
| Añadiendo métodos a un objeto de datos                                         | 10 |
| Aplicando una DataExtension a una clase                                        | 10 |
| Capítulo 6: Formas                                                             |    |
| Sintaxis                                                                       | 12 |
| Examples                                                                       |    |
| Creando un formulario                                                          | 12 |
| Creando un simple formulario AJAX                                              |    |
| Añadiendo el formulario a nuestro controlador                                  | 13 |
| Personalizando plantillas para un fácil reemplazo de contenido                 | 15 |
| Creando el oyente de formulario javascript                                     |    |
| Para usuarios avanzados:                                                       |    |
| Capítulo 7: LeftAndMain                                                        |    |
| Introducción                                                                   |    |
| Examples                                                                       |    |
| 1. Empezando                                                                   |    |
| Requerimientos                                                                 |    |
| Preparación                                                                    |    |
| Estructura                                                                     | 19 |
| 2. Configurando HelloWorldLeftAndMain.php                                      | 19 |
| Configurar                                                                     |    |
| Añadiendo hojas de estilo y Javascript                                         |    |
| Código Completo                                                                |    |
| 3. La plantilla (HelloWorldLeftAndMain_Content.ss)                             |    |
| Hay 3 secciones que vale la pena destacar para esta guía:                      |    |
| Código Completo                                                                | 21 |
| Capítulo 8: ModelAdmin                                                         | 23 |
| Examples                                                                       |    |
| Ejemplo simple                                                                 |    |
| Controla el nombre de objeto de datos que se muestra en la interfaz de usuario |    |

| Los DataObjects se pueden ordenar por defecto                                     | 23 |
|-----------------------------------------------------------------------------------|----|
| Columnas de control mostradas para el objeto de datos                             | 24 |
| Uso de searchable_fields para controlar los filtros para ese objeto en ModelAdmin |    |
| Eliminar GridField scaffolded para las relaciones                                 | 25 |
| Para eliminar el botón de exportación de ModelAdmin                               | 25 |
| Capítulo 9: Usando el ORM                                                         | 26 |
| Examples                                                                          |    |
| Leer y escribir DataObjects                                                       |    |
| Creditos                                                                          | 27 |

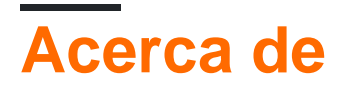

You can share this PDF with anyone you feel could benefit from it, downloaded the latest version from: silverstripe

It is an unofficial and free silverstripe ebook created for educational purposes. All the content is extracted from Stack Overflow Documentation, which is written by many hardworking individuals at Stack Overflow. It is neither affiliated with Stack Overflow nor official silverstripe.

The content is released under Creative Commons BY-SA, and the list of contributors to each chapter are provided in the credits section at the end of this book. Images may be copyright of their respective owners unless otherwise specified. All trademarks and registered trademarks are the property of their respective company owners.

Use the content presented in this book at your own risk; it is not guaranteed to be correct nor accurate, please send your feedback and corrections to info@zzzprojects.com

## Capítulo 1: Empezando con silverstripe

### Observaciones

Silverstripe es un sistema de gestión de contenido PHP de código abierto. Un desarrollador puede querer usarlo porque

- Licencia BSD lo que significa que puede ser renombrado como su propia aplicación
- Código limpio orientado a objetos muy fácil de entender y usar, junto con extender y personalizar
- Sencillo y potente motor de plantillas que hace que los temas sean muy fáciles de crear.

Puede usar la mayoría de las bases de datos, principalmente MySQL

### Versiones

| Versión | Fecha de lanzamiento |
|---------|----------------------|
| 3.4.0   | 2016-06-03           |

### Examples

Instalación

SilverStripe se puede instalar a través del compositor o mediante la extracción del archivo zip descargado.

Para instalar a través del compositor ejecutamos el siguiente comando

composer create-project silverstripe/installer /path/to/project 3.4.0

Puede encontrar un archivo zip de descarga en la página de descarga del sitio web de SilverStripe. Una vez descargado, este archivo debe extraerse en el directorio raíz del proyecto deseado.

Al visitar el sitio web por primera vez, se presentará un asistente de instalación para configurar y configurar la instalación de SilverStripe.

Personalización del CMS / White Labeling

SilverStripe CMS puede personalizarse para cambiar el logotipo de CMS, el enlace y el nombre de la aplicación.

Esto se puede lograr con la siguiente configuración de config.yml

```
LeftAndMain:
   application_name: 'My Application'
   application_link: 'http://www.example.com/'
   extra_requirements_css:
        - mysite/css/cms.css
```

#### mysite / css / cms.css

```
.ss-loading-screen {
    background: #fff;
}
.ss-loading-screen .loading-logo {
    background: transparent url('../images/my-logo-loading.png') no-repeat 50% 50%;
}
.cms-logo a {
    background: transparent url('../images/my-logo-small.png') no-repeat left center;
}
```

Lea Empezando con silverstripe en línea: https://riptutorial.com/es/silverstripe/topic/1771/empezando-con-silverstripe

## Capítulo 2: Añadir Ons y Módulos

### Observaciones

Se recomienda que los complementos y módulos se registren con Packagist, lo que significa que se encuentran y se registran con el repositorio de complementos SilverStripe

Se recomienda la instalación de módulos a través del uso de Composer.

### **Examples**

Módulo de extensiones de campo de cuadrícula SilverStripe

El módulo SilverStripe Grid Field Extensions tiene algunas características muy buenas para mejorar el GridField básico ...

- GridFieldAddExistingSearchButton : un formulario de búsqueda más avanzado para agregar elementos
- GridFieldAddNewInlineButton : se basa en GridFieldEditableColumns para permitir la creación de registros en línea.
- GridFieldAddNewMultiClass : permite al usuario seleccionar de una lista de clases para crear un nuevo registro desde
- GridFieldEditableColumns : permite la edición en línea de registros
- GridFieldOrderableRows arrastra y suelta reordenar filas
- GridFieldRequestHandler : una clase de utilidad básica que se puede usar para crear vistas de detalle de campos de cuadrícula personalizadas que incluyen pestañas, GridFieldRequestHandler y otras características de CMS
- GridFieldTitleHeader : un encabezado simple que muestra los títulos de las columnas

Más documentación se encuentra dentro del módulo aquí .

Mejores botones para GridField

El módulo Better Buttons for GridField agrega nuevas acciones de formulario y botones al formulario de detalle de GridField.

- Guarde y agregue otro: cree un registro y vaya directamente a agregar otro, sin tener que hacer clic en el botón Atrás, y luego vuelva a agregar
- Guardar y cerrar: guarda el registro y vuelve a la vista de lista
- Eliminación fácil de usar: se extrae de la bandeja de acciones constructivas y se aleja, por lo que es menos probable que se haga clic accidentalmente. Incluye confirmación de acción en línea en lugar de un cuadro de alerta del navegador
- Cancelar: igual que el botón Atrás, pero en una ubicación más conveniente
- Registro anterior / siguiente: navega al registro anterior o siguiente en la lista sin volver a la vista de lista

• y muchos más...

Más documentación (e imágenes) en la documentación del módulo.

#### **UserForms**

El módulo UserForms permite a los usuarios de CMS crear formularios dinámicos a través de una interfaz de arrastrar y soltar y sin involucrarse en ningún código PHP.

Principales características

- Construya un formulario utilizando todos los campos de formulario principales (texto, correo electrónico, menú desplegable, radio, casilla de verificación ...)
- Capacidad para ampliar las formas de usuario de otros módulos para proporcionar campos adicionales.
- Posibilidad de enviar por correo electrónico a varias personas el envío del formulario
- · Ver los envíos enviados y exportarlos a CSV
- Definir mensajes de error personalizados y configuraciones de validación.
- Opcionalmente, muestre y oculte campos usando javascript basado en la entrada de los usuarios
- Muestra un mensaje de confirmación cuando navega lejos de un formulario parcialmente completado

Más enlaces de documentación se pueden encontrar aquí en el repositorio de github

#### Mostrar la lógica

El módulo Display Logic le permite agregar condiciones para mostrar u ocultar ciertos campos de formulario según el comportamiento del lado del cliente. Este módulo es increíblemente útil para hacer que los formularios sean mucho más profesionales al mostrar solo los campos apropiados y sin agregar mucho JavaScript personalizado.

#### Ejemplo de uso ...

```
$products->displayIf("HasProducts")->isChecked();
$sizes->hideUnless("ProductType")->isEqualTo("t-shirt")
    ->andIf("Price")->isGreaterThan(10);
$payment->hideIf("Price")->isEqualTo(0);
$shipping->displayIf("ProductType")->isEqualTo("furniture")
                             ->andIf()
                          ->group()
                          ->orIf("RushShipping")->isChecked()
                         ->orIf("ShippingAddress")->isNotEmpty()
                         ->end();
```

Hay muchos más ejemplos en el módulo readme.md

#### Menú de CMS agrupado

El Módulo de menú de CMS agrupado le permite agrupar los elementos del menú de CMS en listas anidadas que se expanden cuando se desplaza el mouse sobre. Esto es útil cuando hay tantos elementos del menú del CMS que el espacio en la pantalla se convierte en un problema.

#### Tablero

El módulo Dashboard proporciona una página de inicio para el CMS en SilverStripe 3 con widgets configurables que muestran información relevante. Los paneles se pueden crear y ampliar fácilmente. El objetivo del módulo Dashboard es proporcionar a los usuarios un launchpad para acciones comunes de CMS, como crear tipos de página específicos o explorar contenido nuevo.

Hay imágenes y videos sobre este módulo que se pueden encontrar en esta publicación del blog .

Hay algunos paneles incluidos por defecto ...

- Páginas recientemente editadas
- Archivos subidos recientemente
- RSS Feed
- · Enlaces rápidos
- Editor de secciones
- Google analitico
- Clima

Cuando tiene este módulo instalado, crea un panel de control por miembro, por lo que si tiene una gran cantidad de miembros que nunca usarán el administrador y el rendimiento se convierte en un problema, le recomiendo crear los miembros con estas configuraciones adicionales antes de escribirlo ...

```
Member::create(array(
    'HasConfiguredDashboard' => 1
));
```

Hay mucha más documentación en los módulos readme.md.

Lea Añadir Ons y Módulos en línea: https://riptutorial.com/es/silverstripe/topic/4339/anadir-ons-y-modulos

## Capítulo 3: El autoloader

### Observaciones

Cuando realice cambios en las clases, deberá ejecutar dev / build? Flush = 1 para reconstruir el manifiesto.

### **Examples**

MyClass.php

```
<?php
class MyClass {
...
}
class OtherClass {
...
}
?>
```

Silverstripe cargará automáticamente cualquier clase que tenga el mismo nombre que su nombre de archivo.

OtherClass también se cargará porque está en un archivo que se está leyendo.

#### MyPage.php

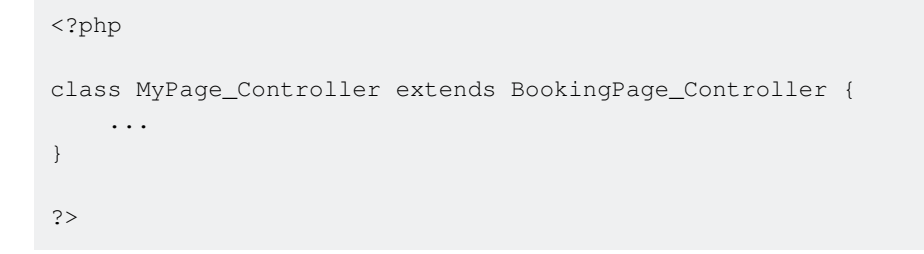

Para las funciones del controlador, puede omitir la parte "\_Controller" en el nombre del archivo.

Si se debe ignorar un directorio, incluya un archivo llamado "\_manifest\_exclude"

Lea El autoloader en línea: https://riptutorial.com/es/silverstripe/topic/3817/el-autoloader

## Capítulo 4: El sistema de configuración

### Observaciones

## ¿Qué es el sistema de configuración?

SilverStripe utiliza un sistema de configuración global para almacenar configuraciones para las clases y la aplicación. Estas variables de configuración se pueden usar para definir la estructura de los Modelos, la configuración de seguridad en los Controladores o las claves API para servicios de terceros.

## Cómo funciona

Config Valores de Config SON SS\_ConfigStaticManifest por el SS\_ConfigStaticManifest durante un dev/build y el SS\_ConfigStaticManifest caché (añadiendo ?flush a cualquier URL`) o en la primera ejecución del código de la aplicación.

El ss\_ConfigStaticManifest escaneará todas las clases de PHP y los archivos de configuración YAML en busca de cualquier valor de configuración y creará un caché de estos valores.

Cuando realice cambios en la *Config* Configuración a través de YAML o variables private static, deberá vaciar la memoria caché para que estos cambios surtan efecto.

### **Examples**

Configuración de valores de configuración

config valores de config se pueden establecer de tres maneras:

- 1. A través de variables private static en cualquier clase dentro de un proyecto SilverStripe
- 2. A través de los archivos de configuración yaml (almacenados en la carpeta del módulo / \_config / [archivo] .yml)
- 3. A través de PHP en tiempo de ejecución ( Config::inst()->update('Director', 'environment\_type', 'dev')

En general, es mejor establecer los valores de configuración a través de los primeros 2 métodos, ya que estos se almacenan en caché estáticamente al vaciar el caché.

### Entorno con estadísticas privadas.

class MyDataObject extends DataObject {

```
private static $db = array(
    'Title' => 'Varchar',
);
```

}

Todas private static variables de clase private static en el código de un proyecto SilverStripe (incluidos los módulos, pero no los paquetes en el directorio vendor/) se cargarán en la config.

## Ajuste con YAML

Puede agregar esto a mysite/\_config/config.yml (o cualquier otro archivo YAML en esa ruta).

Director:
 environment\_type: dev

El uso de archivos YAML es una excelente manera de anular los valores de config predeterminados para las clases o módulos principales

## Ajuste en tiempo de ejecución

Esto se haría normalmente en mysite/\_config.php

Config::inst()->update('Director', 'environment\_type', 'dev');

La actualización de la *Config* en PHP debe evitarse siempre que sea posible, ya que es más lento que usar los valores almacenados en caché

Lea El sistema de configuración en línea: https://riptutorial.com/es/silverstripe/topic/4699/elsistema-de-configuracion

## Capítulo 5: Extensiones de datos

### Examples

Agregando campos a un objeto de datos

Puede usar el mecanismo DataExtension para agregar campos de base de datos adicionales a un DataObject existente:

```
class MyMemberExtension extends DataExtension
{
    private static $db = [
        'HairColour' => 'Varchar'
    ];
}
```

Y aplicar la extensión:

```
# File: mysite/_config/app.yml
Member:
    extensions:
    - MyMemberExtension
```

Esto agregará HairColour como un campo a los objetos Member .

Añadiendo métodos a un objeto de datos

Puede agregar métodos públicos a un objeto de datos usando el mecanismo de extensión, por ejemplo:

```
class MyMemberExtension extends DataExtension
{
    public function getHashId()
    {
        return shal($this->owner->ID);
    }
}
```

Cuando se aplica a la clase de Member , el ejemplo anterior devolvería el hash shal de la ID de Member al acceder al Member través de la propiedad protegida <code>\$this->owner</code> . P.ej:

```
$member = Member::get()->byId(123);
var_dump($member->getHashId()); // string(40) "40bd001563085fc35165329ea1ff5c5ecbdbbeef"
```

#### Aplicando una DataExtension a una clase

La forma más común es aplicar la extensión a través de Config. Ejemplo:

```
# File: mysite/_config/config.yml
Member:
    extensions:
        - MyMemberExtension
```

La variable de configuración de las extensions es de tipo "array", por lo que puede agregar varias extensiones como esta:

```
# File: mysite/_config/config.yml
Member:
    extensions:
        - MyMemberExtension
        - MyOtherMemberExtension
```

Si escribió la clase que se ampliará, puede definir la (s) extensión (es) como variable estática:

```
<?php
class MyClass extends DataObject
{
    private static $extensions = ['MyCustomExtension'];
}</pre>
```

Lea Extensiones de datos en línea: https://riptutorial.com/es/silverstripe/topic/3519/extensionesde-datos

## Capítulo 6: Formas

### Sintaxis

- Form :: create (\$ this, \_\_FUNCTION\_\_, \$ fields, \$ actions, \$ validator) // creación de formularios estándar
- Form :: create (...) -> addExtraClass ('my-css-class another-class') // agrega clases CSS a tu formulario
- Form :: create (...) -> loadDataFrom (Member :: get () -> byID (1)); // rellenar un formulario con los detalles de un objeto

### Examples

#### Creando un formulario

Aquí hay un formulario de ejemplo básico con un campo de texto requerido y un botón de envío, que se envía a una función personalizada:

```
class Page_Controller extends ContentController {
    private static $allowed_actions = array(
       'ExampleForm'
    );
    public function ExampleForm() {
        $fields = FieldList::create(
           TextField::create('Name', 'Your Name')
        );
        $actions = FieldList::create(
            FormAction::create('doExampleFormAction', 'Go')
        );
        $requiredFields = RequiredFields::create('Name');
        $form = Form::create(
           $this,
            'ExampleForm',
            $fields,
            $actions,
            $requiredFields
        );
        return $form;
    }
    public function doExampleFormAction($data, Form $form) {
        $form->sessionMessage('Hello '. $data['Name'], 'success');
        return $this->redirectBack();
    }
}
```

Para mostrar este formulario, agregamos *sexampleForm* a nuestra plantilla de página:

\$ExampleForm

Creando un simple formulario AJAX

SilverStripe tiene un soporte razonablemente bueno para enviar datos de formularios utilizando solicitudes AJAX. A continuación se muestra un código de ejemplo de cómo configurar un formulario básico que acepta envíos tanto de AJAX como del comportamiento predeterminado tradicional del navegador (como es una buena práctica).

### Añadiendo el formulario a nuestro controlador.

Primero necesitamos definir nuestra forma; su Page\_Controller debe verse algo como esto:

```
class Page_Controller extends ContentController {
    /**
    * A list of "actions" (functions) that are allowed to be called from a URL
    * @var array
    * @config
    */
   private static $allowed_actions = array(
       'Form',
       'complete',
   );
    /**
    * A method to return a Form object to display in a template and to accept form
submissions
    *
    * @param $request SS_HTTPRequest
    * @return Form
    */
   public function Form($request) {
        // include our javascript in the page to enable our AJAX behaviour
       Requirements::javascript('framework/thirdparty/jquery/jquery.js');
       Requirements:: javascript('mysite/javascript/ajaxforms.js');
        //create the fields we want
        $fields = FieldList::create(
           TextField::create('Name'),
            EmailField::create('Email'),
            TextareaField::create('Message')
        );
        //create the button(s) we want
        $buttons = FieldList::create(
            FormAction::create('doForm', 'Send')
        );
        //add a validator to make sure the fields are submitted with values
        $validator = RequiredFields::create(array(
            'Name',
            'Email',
            'Message',
        ));
        //construct the Form
```

```
$form = Form::create(
       $this,
       ___FUNCTION___,
       $fields,
       $buttons,
       $validator
    );
   return $form;
}
/**
* The form handler, this runs after a form submission has been successfully validated
 * @param $data array RAW form submission data - don't use
* @param $form Form The form object, populated with data
 * @param $request SS_HTTPRequest The current request object
*/
public function doForm($data, $form, $request) {
    // discard the default $data because it is raw submitted data
    $data = $form->getData();
   // Do something with the data (eg: email it, save it to the DB, etc
    // send the user back to the "complete" action
   return $this->redirect($this->Link('complete'));
}
/**
* The "complete" action to send users to upon successful submission of the Form.
*
* @param $request SS_HTTPRequest The current request object
* @return string The rendered response
 */
public function complete($request) {
    //if the request is an ajax request, then only render the include
   if ($request->isAjax()) {
       return $this->renderWith('Form_complete');
    }
    //otherwise, render the full HTML response
   return $this->renderWith(array(
        'Page_complete',
        'Page',
   ));
}
```

Si agrega estas funciones a Page\_Controller estarán disponibles en **todos los** tipos de página; es posible que esto no sea conveniente y debería considerar si sería más apropiado crear un nuevo tipo de página (como ContactPage) para tener este formulario en

Aquí hemos definido métodos para:

• Crear el Form

}

• Un manejador de formularios (para guardar o enviar los envíos a algún lugar, esto se ejecuta después de que el Form haya validado con éxito sus datos)

• Una acción complete, a la que se enviará el usuario después de completar con éxito el envío del formulario.

### Personalizando plantillas para un fácil reemplazo de contenido

A continuación, debemos configurar nuestras plantillas: modifique su archivo Layout / Page.ss:

Esto se toma del tema simple predeterminado, con una pequeña adición de que el formulario ahora está envuelto en un <div class="form-holder"> para que podamos reemplazar fácilmente el formulario con un mensaje de éxito.

También necesitamos crear una plantilla Layout/Page\_complete.ss - será la misma que la anterior, excepto que el div form-holder del form-holder será:

```
<div class="form-holder">
<% include Form_complete %>
</div>
```

A continuación, cree el Includes/Form\_complete include - es importante usar un include para que podamos representar **solo** esta sección de la página para nuestras respuestas a las solicitudes de AJAX:

```
<h2>Thanks, we've received your form submission!</h2>
We'll be in touch as soon as we can.
```

## Creando el oyente de formulario javascript

Finalmente, debemos escribir nuestro javascript para enviar el formulario por AJAX en lugar del comportamiento predeterminado del navegador (colóquelo en mysite / javascript / ajaxform.js):

```
(function($) {
    $(window).on('submit', '.js-ajax-form', function(e) {
        var $form = $(this);
        var formData = $form.serialize();
        var formAction = $form.prop('action');
        var formMethod = $form.prop('method');
```

```
var encType = $form.prop('enctype');
        $.ajax({
           beforeSend: function(jqXHR, settings) {
               if ($form.prop('isSending')) {
                    return false;
                $form.prop('isSending',true);
            },
            complete: function(jqXHR,textStatus) {
                $form.prop('isSending',false);
            },
            contentType: encType,
            data: formData,
            error: function(jqXHR, textStatus, errorThrown) {
               window.location = window.location;
            },
            success: function(data, textStatus, jqXHR) {
                var $holder = $form.parent();
                $holder.fadeOut('normal',function() {
                    $holder.html(data).fadeIn();
                });
            },
            type: formMethod,
           url: formAction
        });
        e.preventDefault();
    });
}) (jQuery);
```

Este javascript enviará el formulario utilizando AJAX y, al completarlo, desvanecerá el formulario, lo reemplazará con la respuesta y volverá a desvanecerse.

### Para usuarios avanzados:

Con este ejemplo, todas las formas en su sitio serán "anexadas", esto puede ser aceptable, pero a veces necesita cierto control sobre esto (por ejemplo, las formas de búsqueda no funcionarían así). En su lugar, puede modificar el código ligeramente para buscar solo formularios con una determinada clase.

Page\_Controller el método de Form en Page\_Controller manera:

```
public function Form() {
    ...
    $form->addExtraClass('js-ajax-form');
    return $form;
}
```

#### Modifique el javascript como tal:

```
$(window).on('submit', '.js-ajax-form', function(e) {
    ...
})(jQuery);
```

Solo las formas con la clase  $\tt js-ajax-form$  ahora actuarán de esta manera.

Lea Formas en línea: https://riptutorial.com/es/silverstripe/topic/4126/formas

## Capítulo 7: LeftAndMain

### Introducción

LeftAndMain es más una API de nivel inferior y no suele ser necesaria debido a la existencia de ModelAdmin . Sin embargo, si desea crear una interfaz de usuario personalizada que no requiera necesariamente la funcionalidad de ModelAdmin en el panel de administración de su módulo, entonces LeftAndMain es el lugar donde desea comenzar.

### Examples

#### 1. Empezando

El objetivo de esta guía es comenzar a crear su propia Interfaz de usuario subclasificando la clase  ${\tt LeftAndMain}$  .

Al final de esta guía, habrá creado su primera interfaz Hello World en el Panel de administración.

## Requerimientos

Esta guía requiere que tenga al menos la versión 3.\* del marco Y CMS, pero menor que la versión 4.\*.

Si desea utilizar esta guía, deberá intercambiar las referencias de clase con el Nombre de clase de calidad total (FQCN) tal como se define en la guía de actualización de SS4.

## Preparación

tl; dr Ignora los siguientes pasos y simplemente crea la estructura debajo de ellos

- 1. Cree una carpeta con el nombre de cualquier cosa que elija en el directorio raíz para su proyecto SilverStripe, para este ejemplo /helloworld/ y crearemos un archivo vacío dentro de esa carpeta llamada \_config.php . Se \_config.php un \_config.php como mínimo en cada directorio de módulos para que SilverStripe detecte su existencia.
- 2. Dentro de su nueva carpeta, cree una subcarpeta llamada exactamente /code/ y dentro de esa carpeta, para propósitos de organización; crear otra carpeta llamada /admin/
- 3. Cree /helloworld/code/admin/HelloWorldLeftAndMain.php y coloque el siguiente código en él por ahora.

class HelloWorldLeftAndMain extends LeftAndMain {

}

#### 4. Cree el archivo de plantilla que se utilizará con esta clase llamada

/helloworld/templates/Includes/HelloWorldLeftAndMain.ss

### **Estructura**

```
/framework/
/cms/
/helloworld/
  + _config.php
  + /code/
        + /admin/
        + /HelloWorldLeftAndMain.php
  + /templates/
        + /Includes/
        + /HelloWorldLeftAndMain_Content.ss
```

2. Configurando HelloWorldLeftAndMain.php

Si aún no lo has hecho, simplemente inicia este archivo con:

```
class HelloWorldLeftAndMain extends LeftAndMain {
}
```

## Configurar

Lo primero que debe hacer es definir el surl\_segment que se usará para acceder a la interfaz y el título ( smenu\_title ) que aparecerá en el menú de navegación lateral del panel de administración:

```
private static $url_segment = 'helloworld';
private static $menu_title = 'Hello World';
```

Las siguientes variables de configuración son opcionales y no se utilizan en esta guía:

```
private static $menu_icon = 'helloworld/path/to/my/icon.png';
private static $url_rule = '/$Action/$ID/$OtherID';
```

## Añadiendo hojas de estilo y Javascript

LeftAndMain permite anular el método init en su padre, podemos usar esto para requerir archivos específicos para nuestra interfaz. Sin lugar a dudas, siempre debe necesitar una hoja de estilo CSS que estilice los elementos para su interfaz de usuario.

Como sugerencia, se recomienda no confiar nunca en las clases de CSS proporcionadas por el

CMS, ya que están sujetas a cambios sin previo aviso y, posteriormente, destruirán el Look & Feel de su UI (por ejemplo, 3.\* a 4.\* ha visto un cambio completo de la interfaz, por lo tanto, cualquier clase de CSS en la que confíe en 3.\* debe ser rediseñado para su conversión a 4.\*)

Así que vamos a agregar nuestro archivo helloworld/css/styles.css :

```
public function init() {
    parent::init();
    Requirements::css('helloworld/css/styles.css');
    //Requirements::javascript('helloworld/javascript/script.min.js');
}
```

No necesitamos ninguna funcionalidad de Javascript para este ejemplo, pero en lo anterior he incluido cómo se lograría agregar un archivo a Javascript usando la clase de Requisitos .

Después de lo cual puede adoptar lo que ha estado acostumbrado cuando trata con Page\_Controller , COMO \$allowed\_actions etc.

NO SE PUEDE anular el  $\ensuremath{\mathsf{index}}(\ensuremath{)}$  .

En su lugar, el index() se asume como HelloWorldLeftAndMain\_Content.ss y, a partir de ahí, es necesario tratar con la visualización de los índices a través de las funciones de la plantilla (consulte el ejemplo a continuación)

## Código Completo

```
class HelloWorldLeftAndMain extends LeftAndMain {
   private static $url_segment = 'helloworld';
   private static $menu_title = 'Hello World';
   private static $allowed_actions = array(
        'some_action'
   );
   public function init() {
       parent::init();
       Requirements::css('helloworld/css/styles.css');
        //Requirements::javascript('helloworld/javascript/script.min.js');
    }
   public function Hello($who=null) {
       if (!$who) {
           $who = 'World';
        1
       return "Hello " . htmlentities ($who);
    }
}
```

3. La plantilla (HelloWorldLeftAndMain\_Content.ss)

La estructura esperada de esta plantilla puede ser un poco complicada, pero todo se reduce a esto:

# 1. Hay 3 secciones que vale la pena destacar para esta guía:

- .north
- .center
- .south
- 2. Debe estar completamente envuelto dentro de un elemento que tenga el data-pjaxfragment="Content". Esto es para que las llamadas AJAX generadas desde el sidemenu, sepan dónde está el "Contenido" para que pueda mostrarlo adecuadamente:

```
<div class="cms-content center $BaseCSSClasses" data-layout-type="border" data-pjax-
fragment="Content">
```

</div>

No voy a entrar en detalles sobre la funcionalidad de la plantilla. He incluido comentarios donde es relevante, pero no debería leer esta guía si no comprende la sintaxis de la plantilla para SilverStripe.

## Código Completo

Lo único desde abajo; de lo que debería esperar que <% include CMSBreadcrumbs %> ya con estilo es <% include CMSBreadcrumbs %> todo lo demás que debe abastecerse en el archivo CSS que se incluyó anteriormente

```
<div class="cms-content center $BaseCSSClasses" data-layout-type="border" data-pjax-</pre>
fragment="Content">
    <%-- This will add the breadcrumb that you see on every other menu item --%>
    <div class="cms-content-header north">
        <div class="cms-content-header-info">
           <% include CMSBreadcrumbs %>
        </div>
    </div>
    <div class="center">
       <%-- Our function in HelloWorldLeftAndMain.php --%>
       $Hello('USER');
       <%-- ^ outputs "Hello USER" --%>
    </div>
    <div class='south'>
       Some footer-worthy content
    </div>
</div>
```

Ahora, todo lo que queda por hacer es para usted en /dev/build y ?flush=1 entonces puede revisar

#### nuestro pequeño módulo inútil en el Panel de Administración!

Lea LeftAndMain en línea: https://riptutorial.com/es/silverstripe/topic/8300/leftandmain

## Capítulo 8: ModelAdmin

### Examples

**Ejemplo simple** 

Dada una sencilla DataObject como esto:

```
class MyDataObject extends DataObject {
    private static $db = array(
        'Name' => 'Varchar(255)'
    );
}
```

Para proporcionar un completo Crear-Leer-Actualizar-Eliminar para los objetos, este es el código ModelAdmin requerido:

```
class MyModelAdmin extends ModelAdmin {
    private static $mangaged_models = array(
        'MyDataObject'
    );
    private static $url_segment = 'my-model-admin';
    private static $menu_title = 'My Model Admin';
    private static $menu_icon = 'mysite/images/treeicons/my-model-admin.png';
    private static $menu_priority = 9;
}
```

Controla el nombre de objeto de datos que se muestra en la interfaz de usuario

```
class MyDataObject extends DataObject {
    private static $singular_name = 'My Object';
    private static $plural_name = 'My Objects';
    ...
}
```

Los DataObjects se pueden ordenar por defecto

```
class SortDataObject extends DataObject {
    private static $db = array(
        'Name' => 'Varchar',
        'SortOrder' => 'Int'
    );
    private static $default_sort = 'SortOrder DESC';
}
```

#### Columnas de control mostradas para el objeto de datos

```
class MyDataObject extends DataObject {
    private static $db = array(
        'Name' => 'Varchar'
);
    private static $has_one = array(
        'OtherDataObject' => 'OtherDataObject'
);
    private static $summary_fields = array(
        'Name',
        'OtherDataObject.Name'
);
    private static $field_labels = array(
        'OtherDataObject.Name' => 'Other Data Object'
);
}
```

ModelAdmin utiliza el campo summary\_fields para generar las columnas que muestra. Para especificar el nombre de la columna, use field\_labels como se muestra.

Uso de searchable\_fields para controlar los filtros para ese objeto en ModelAdmin

```
class MyDataObject extends DataObject {
   private static $db = array(
       'Name' => 'Varchar'
   );
   private static $has_one = array(
       'OtherDataObject' => 'OtherDataObject'
   );
   private static $summary_fields = array(
       'Name',
        'OtherDataObject.Name'
   );
   private static $searchable_fields = array(
       'Name',
        'OtherDataObjectID' => array(
           'title' => 'Other Data Object'
        )
    );
}
```

Tenga en cuenta el otherDataObjectID que convierte un campo de texto en un menú desplegable del objeto relacionado para filtrar.

#### Eliminar GridField scaffolded para las relaciones

```
class MyDataObject extends DataObject {
    ...
    private static $has_many = array(
        'OtherDataObjects' => 'OtherDataObject'
);
    function getCMSFields() {
        $fields = parent::getCMSFields();
        if ($gridField = $fields->dataFieldByName('OtherDataObjects')) {
            $gridField->getConfig()
               ->removeComponentsByType('GridFieldExportButton');
        }
        return $fields;
    }
}
```

#### Para eliminar el botón de exportación de ModelAdmin

```
class MyAdmin extends ModelAdmin {
    ...
    function getEditForm($id = null, $fields = null) {
        $form = parent::getEditForm($id, $fields);
        if ($this->modelClass == 'MyDataObjectName') {
            $form->Fields()
               ->fieldByName($this->sanitiseClassName($this->modelClass))
                ->getConfig()
                ->removeComponentsByType('GridFieldExportButton');
        }
        return $form;
    }
}
```

Lea ModelAdmin en línea: https://riptutorial.com/es/silverstripe/topic/3836/modeladmin

## Capítulo 9: Usando el ORM

### Examples

Leer y escribir DataObjects

Los DataObjects en SilverStripe representan una fila de tabla de base de datos. Los campos en el modelo tienen métodos mágicos que manejan la obtención y configuración de datos a través de sus nombres de propiedades.

Dado que tenemos un simple objeto de datos como ejemplo:

```
class Fruit extends DataObject
{
    private static $db = ['Name' => 'Varchar'];
}
```

Puede crear, configurar datos y escribir una Fruit siguiente manera:

```
$apple = Fruit::create();
$apple->Name = 'Apple';
$apple->write();
```

De manera similar, puede recuperar el objeto Fruit siguiente manera:

```
$apple = Fruit::get()->filter('Name', 'Apple')->first();
var_dump($apple->Name); // string(5) "Apple"
```

Lea Usando el ORM en línea: https://riptutorial.com/es/silverstripe/topic/3463/usando-el-orm

## Creditos

| S.<br>No | Capítulos                      | Contributors                         |
|----------|--------------------------------|--------------------------------------|
| 1        | Empezando con<br>silverstripe  | 3dgoo, Barry, Community, zanderwar   |
| 2        | Añadir Ons y<br>Módulos        | Barry                                |
| 3        | El autoloader                  | Barry                                |
| 4        | El sistema de<br>configuración | Dan Hensby                           |
| 5        | Extensiones de datos           | bummzack, Dan Hensby, Robbie Averill |
| 6        | Formas                         | 3dgoo, Dan Hensby                    |
| 7        | LeftAndMain                    | zanderwar                            |
| 8        | ModelAdmin                     | 3dgoo, Barry, Turnerj                |
| 9        | Usando el ORM                  | 3dgoo, bummzack, Robbie Averill      |